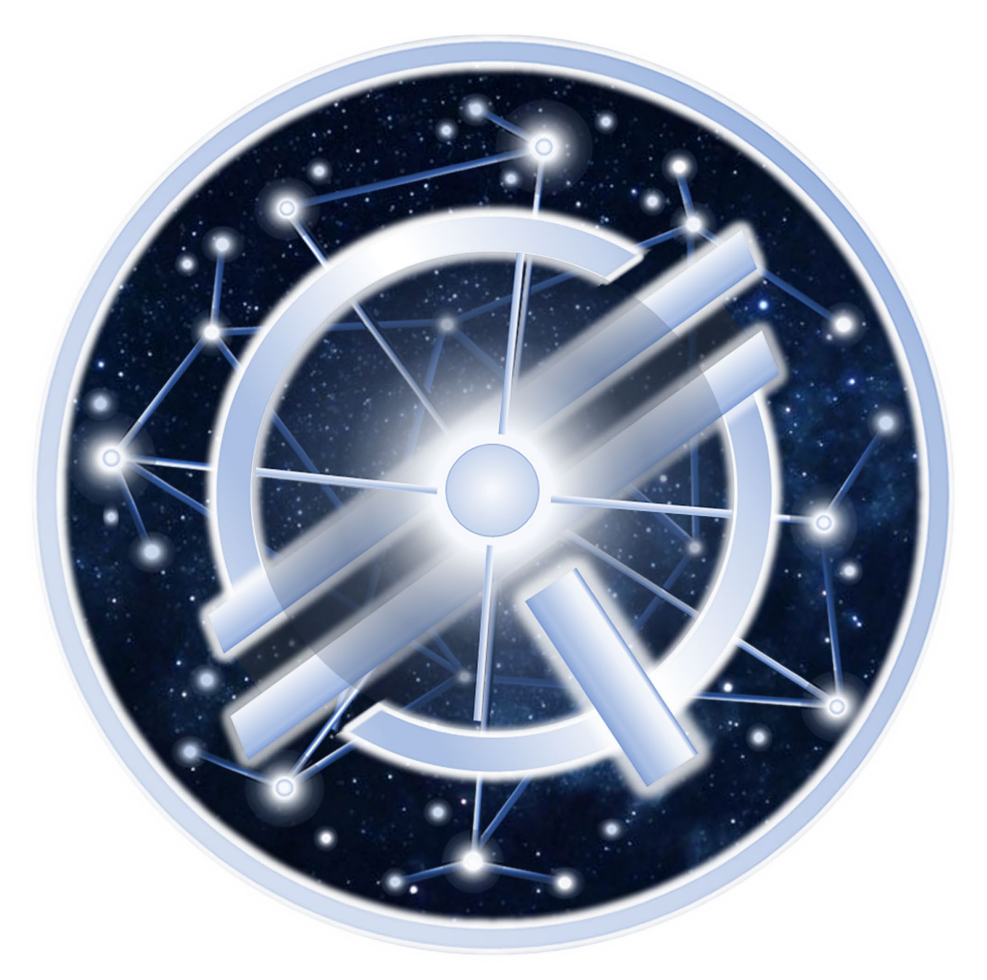

# Stellar Initiative

#### **HOW TO SETUP A LOBSTR ACCOUNT**

#### DOWNLOADING THE LOBSTR APP

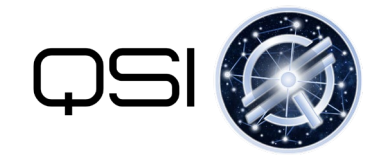

#### Google Play

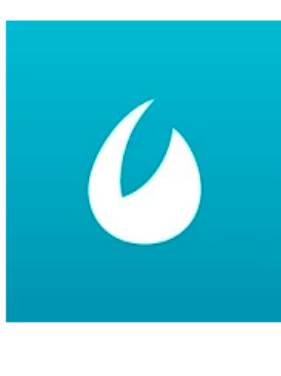

LOBSTR Stellar Lumens Wallet. Buy XLM Trade Crypto

BLOBSTR Stellar Wallet Finance

E Everyone

🔺 You don't have any devices

🛨 Add to Wishlist

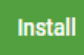

\*\*\*\*\* 8.932 .

#### iPhone App Store

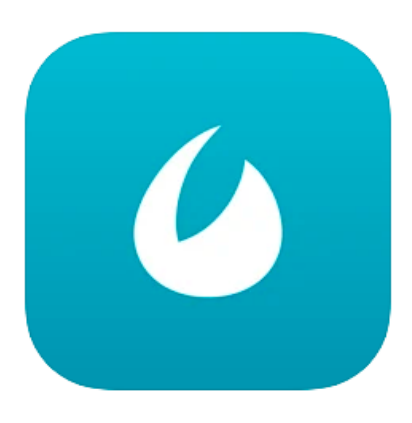

#### LOBSTR Stellar Lumens Wallet 4+ Buy XLM ULTRA STELLAR, LLC Designed for iPad

4.914

Free

#### CREATING YOUR LOBSTR ACCOUNT

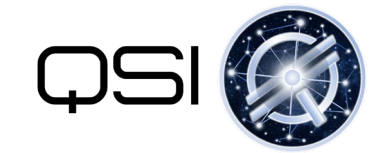

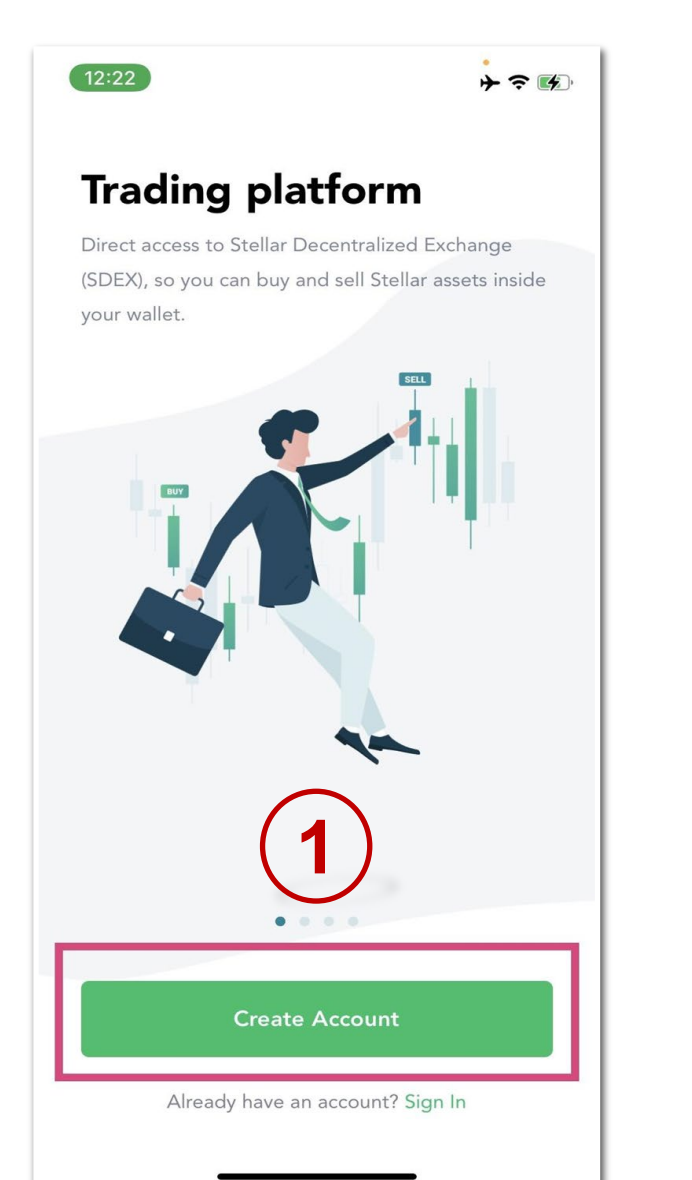

| 12:2                                                                                        | 22   |       |         |         |     |       | ÷ * | <b>? ⊮</b> ⊃• |
|---------------------------------------------------------------------------------------------|------|-------|---------|---------|-----|-------|-----|---------------|
| < <b>2</b>                                                                                  |      |       |         |         |     |       |     |               |
| W                                                                                           | 'hat | :'s y | ou      | re      | ma  | il?   |     |               |
| Enter the email address of your new account. You'll need to verify this address.            |      |       |         |         |     | ou'll |     |               |
|                                                                                             |      |       |         |         |     |       |     |               |
|                                                                                             |      |       |         |         |     |       |     |               |
| Continue                                                                                    |      |       |         |         |     |       |     |               |
| By creating an account, you agree to our<br><u>Terms of Service</u> & <u>Privacy Policy</u> |      |       |         |         |     |       |     |               |
|                                                                                             |      | nassw | vord fo | r lobst | rco |       |     | 9             |
| ٩V                                                                                          | N e  | e r   | · ] [ 1 | t ] ]   | y l |       | i c | p p           |
| а                                                                                           | S    | d     | f       | g       | h   | j     | k   | Ι             |
| ¢                                                                                           | z    | x     | С       | v       | b   | n     | m   | $\bigotimes$  |
| 123                                                                                         | ٢    | sp    | bace    |         | @   |       | d   | one           |
|                                                                                             |      | _     |         |         |     | _     |     |               |

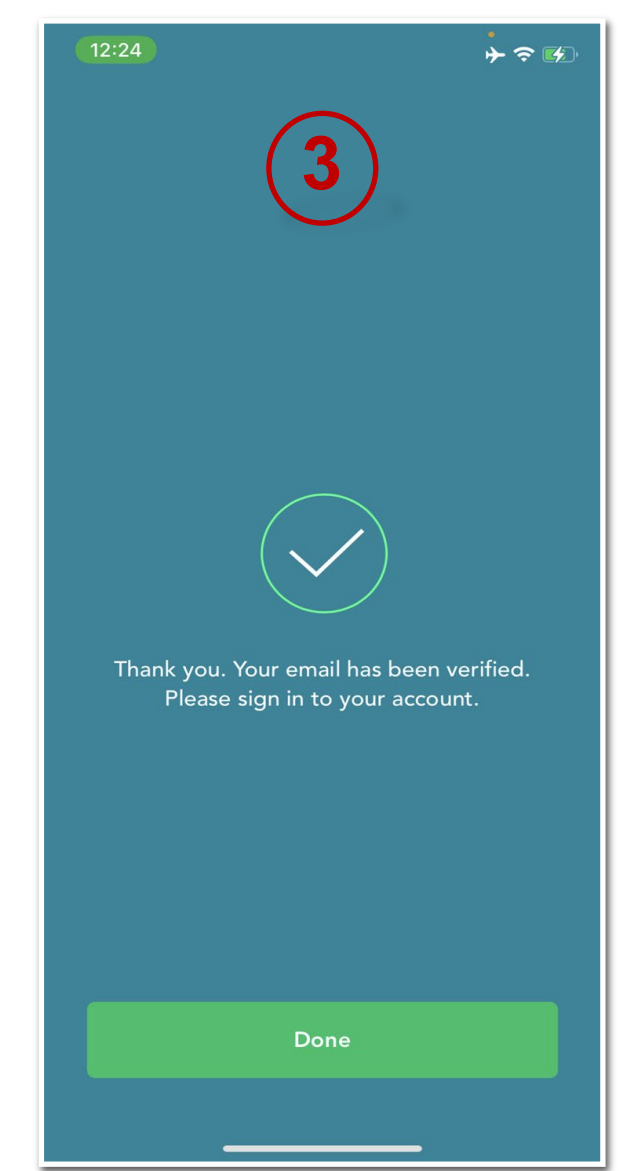

### YOUR LOBSTR RECOVERY PHRASE

After you input your personal information, Lobstr will autogenerate a random 12-password Recovery Phrase.

These are the KEYS to your wallet.

Do NOT lose these

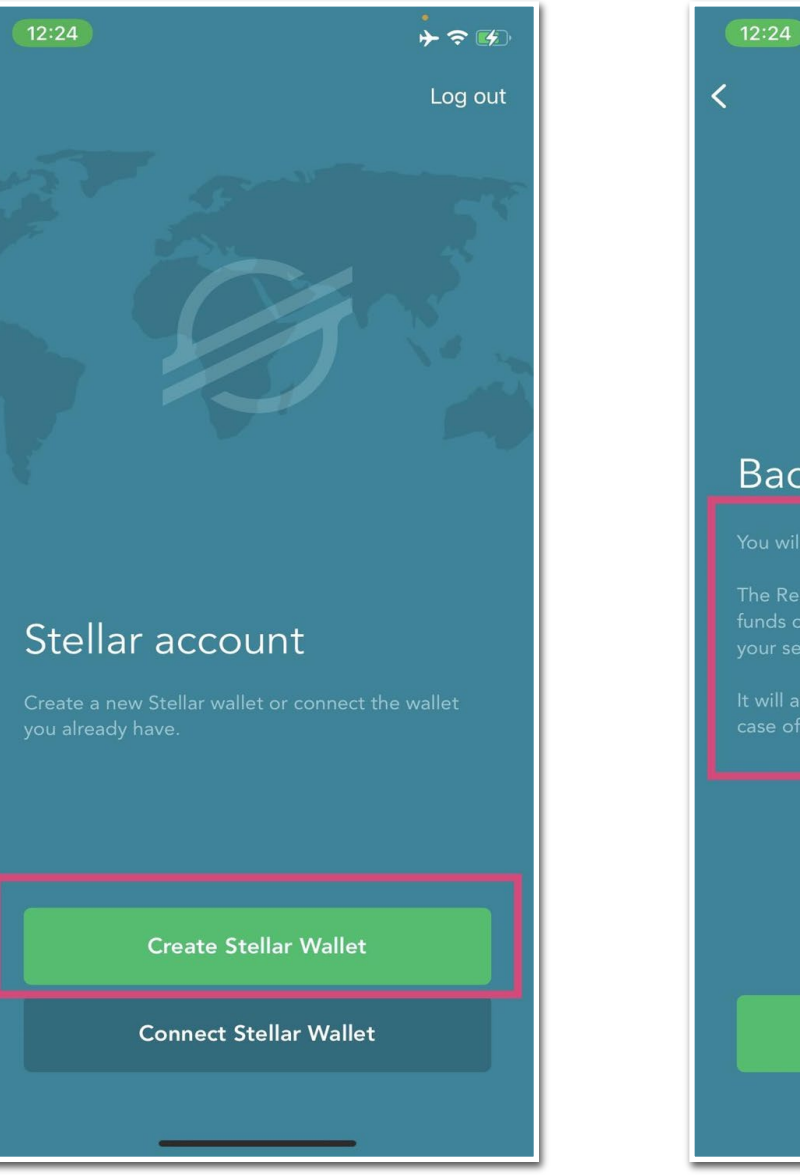

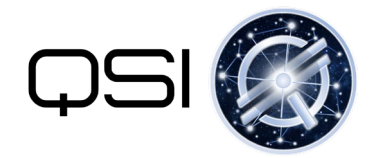

| <br>12:24 → 중 ☞                                                                                                  |
|----------------------------------------------------------------------------------------------------|
| < 3                                                                                                    |
|                                                                                                    |
|                                                                                                    |
|                                                                                                    |
|                                                                                                    |
|                                                                                                    |
|                                                                                                    |
| Backup your account                                                                                              |
| You will be shown a 12 word Recovery Phrase                                                                      |
| The Recovery Phrase gives full control over the funds on your account and can be used to access your secret key. |
| It will allow you to recover access to your account in case of a password loss.                                  |
|                                                                                                    |
|                                                                                                    |
|                                                                                                    |
|                                                                                                    |
|                                                                                                    |
| TUnderstand                                                                                                    |
|                                                                                                    |

# YOUR RECOVER PHRASE (CONT'D)

Do NOT lose these KEYS to your wallet. If you lose them, you will permanently lose access to your wallet and tokens

> WRITE THEM DOWN ON PAPER

#### DO NOT SAVE THEM ANYWHERE ONLINE

Your 12 words will be autogenerated, you do not need to choose them. On the next screen you will need to put the 12 words in the correct order to proceed

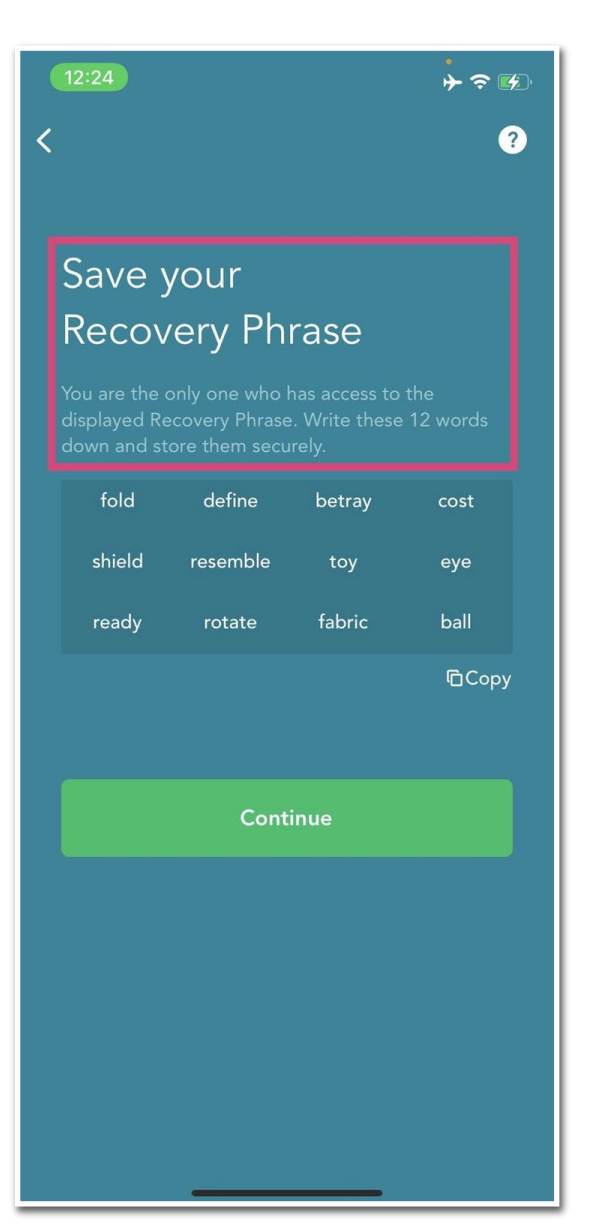

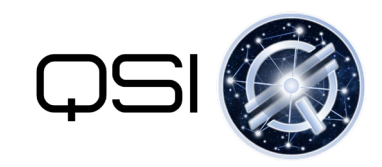

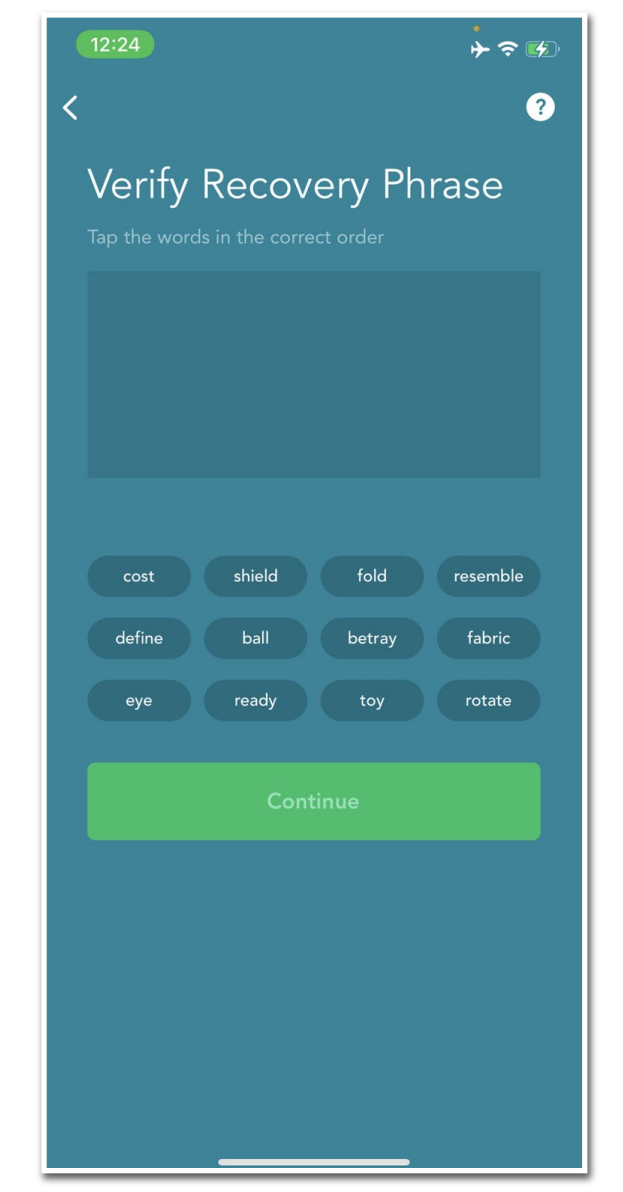

## **ENABLING SECURITY OPTIONS**

Make sure you enable as many security features as possible, including:

- PIN code
- 2FA
- Notifications (phone and/or email)

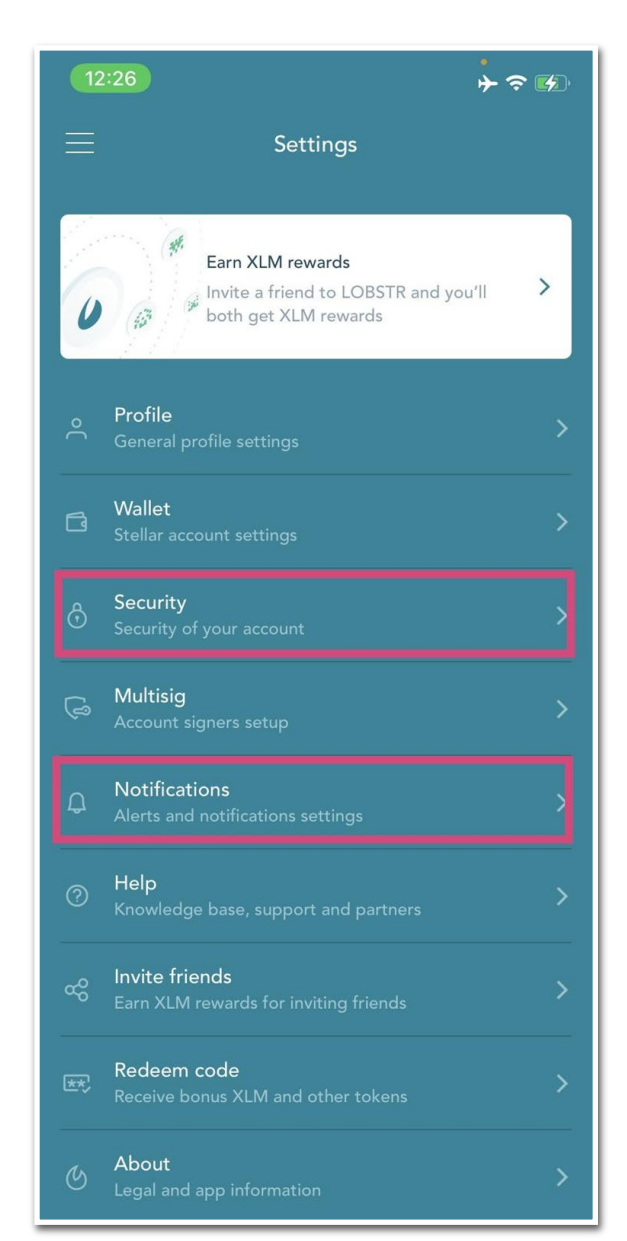

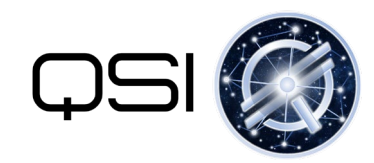

| 12.20                                                       | ┝ ≎ ☞      |
|-------------------------------------------------------------|------------|
| K Security                                                  |            |
| <b>PIN code</b><br>Unlock app with PIN                      | Disabled > |
| Two-factor authentication<br>Enable to protect your account | Disabled > |
| IP confirmation<br>New IPs will require email confirmation  |            |
| Hide transaction memo<br>Transaction memos are hidden       | Enabled >  |
| Last account activity                                       |            |

# SETTING UP 2 FACTOR AUTHENTICATION

Make sure you download a 2FA app such as Google Authenticator or Authy to begin the process of "pairing" your device

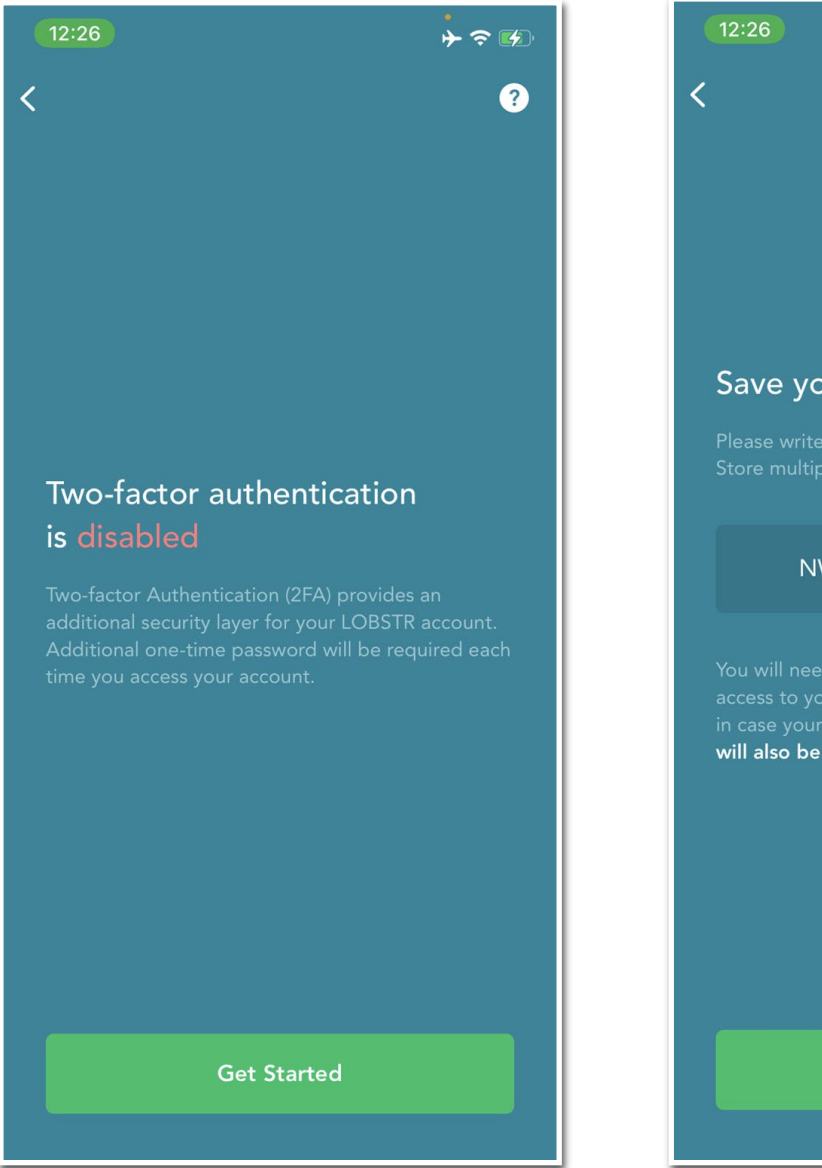

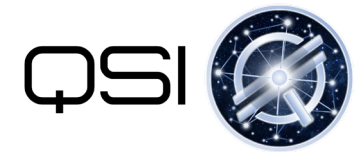

r 🔿 💕 ? Backup Key Save your 2FA backup key NWBRAFX5KVOPTCQS will also be required at a later step.

Continue

#### JOIN US ON TELEGRAM

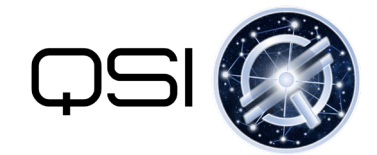

Announcements Discussions

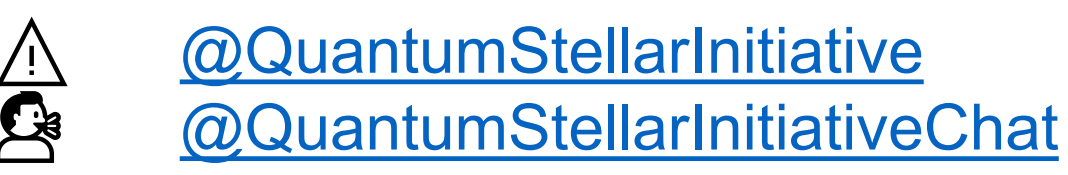

Published: 9 January 2022

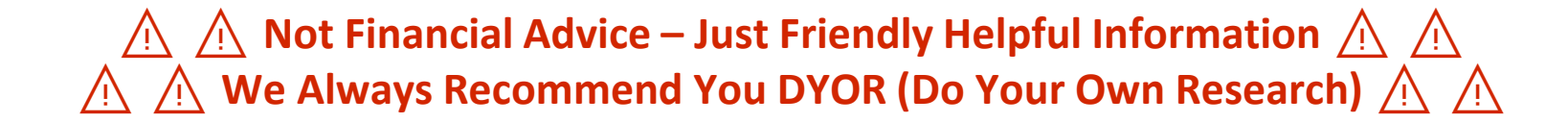